資料1

1

# 農業委員会サポートシステム操作研修会 ~基礎編~

# 令和5年6月 一般社団法人 千葉県農業会議

#### ■ 操作1. 台帳管理での台帳情報の検索・参照

#### 1. 台帳情報の検索・確認

(1)申請人の農地台帳を検索する 機能名:[台帳管理]-[名簿から探す] テキスト①: P12

(2)申請人の農地台帳を確認する 機能名:[台帳管理]-[台帳管理タブ] テキスト①: P13~14

①土地の一覧(画面上部)、一筆ごとの詳細(画面下部)を確認
 ②総括表の確認
 ③帳票出力で農地台帳(紙台帳のイメージ)をエクセルで確認
 ④その他、世帯情報や経営体情報を確認

(3) 農地台帳を出力する 機能名: [各種帳票]-[台帳/一覧/通知書] テキスト①: P40
 ①出力対象で1枚目と筆別表(1)のみチェックがある状態にする
 ②ヨミガナに配布資料で指定したヨミガナ(名字のみ)を入力
 ③「帳票出力」をクリック

#### 2. 土地農家詳細検索で台帳情報を検索する

機能名:[土地農家詳細検索] テキスト①: P17~19

#### ■ 操作1. 台帳管理での台帳情報の検索・参照

#### 3. 土地の追加、削除方法

(1)土地情報を新規に登録する 機能名:[台帳管理]-[台帳管理タブ]-[土地データ] テキスト①: P21~22

(2)土地情報を削除する 機能名:[台帳管理]-[台帳管理タブ]-[土地データ]テキスト①: P24~25

#### 4. 世帯員(経営体)の追加、削除方法

(1)農家/法人を新規に登録する 機能名:[台帳管理]-[農家/法人新規登録] テキスト①: P26~28

(2)世帯員情報・経営体データを入力する

|機能名:[台帳管理]-[台帳管理タブ]-[世帯員/構成員データ・農家/法人経営体データ] テキスト①: P29~31

(3)世帯員データ・経営体データを削除する

|機能名:[台帳管理]-[台帳管理タブ]-[世帯員/構成員データ・農家/法人経営体データ] テキスト①:P32~34

# (参考)農業委員会サポートシステムでの権利関係の更新方法

農業委員会サポートシステムでの権利関係の情報の更新は下記の4パターンとなります。

| 更新方法              | 履歴の作成                              | 借賃等調査データの自動作成 |
|-------------------|------------------------------------|---------------|
| ①台帳管理画面で直接更新      | 作成されない                             | 作成されない        |
| ②「台帳・地図補正」で更新     | 台帳補正として履歴が作成                       | 作成されない        |
| ③「申請受付」~「議案処理」で更新 | 許可案件⇒議案補正<br>報告案件⇒報告補正<br>として履歴が作成 | 作成される         |
| ④「土地データー括更新」で更新   | ー括更新として履歴が作成                       | 作成されない        |

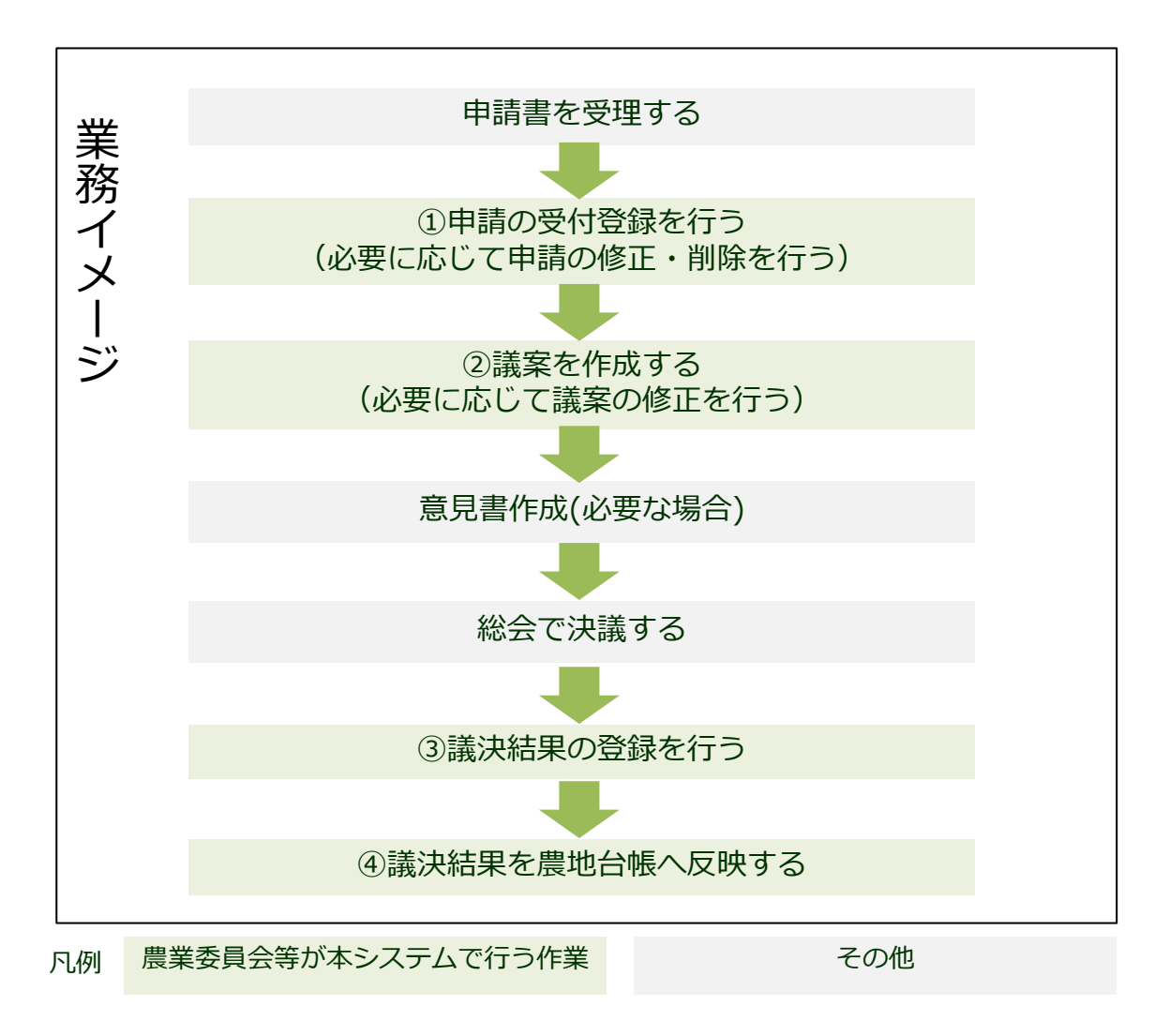

■本システムでの操作 申請受付・議案処理の中で、1~4の操作を行います。 次頁以降、それぞれの操作方法について説明します。

①申請の受付登録を行う

②議案を作成する

③議決結果の登録を行う

④議決結果を農地台帳へ反映する

### ■ 操作2.申請受付~議案処理での台帳情報の更新(申請受付での操作フロー)

農地法(第3条・4条・5条・18条)や基盤法(農用地利用集積計画の決定)などの申請があった場合に、申請受付機能を利用して、受付登録を行います。

#### <申請受付の流れ:申請受付-申請受付タブ>

①申請に応じた起案を選択する。

②【申請対象】にて、「受け人」(権利設定がなければ不要)と「対象地/渡し人」を設定する。

③【申請内容】にて、申請に応じた内容を設定する。

④更新を押下する。

| ●       ●       ●       ●       ●       ●       ●       ●       ●       ●       ●       ●       ●       ●       ●       ●       ●       ●       ●       ●       ●       ●       ●       ●       ●       ●       ●       ●       ●       ●       ●       ●       ●       ●       ●       ●       ●       ●       ●       ●       ●       ●       ●       ●       ●       ●       ●       ●       ●       ●       ●       ●       ●       ●       ●       ●       ●       ●       ●       ●       ●       ●       ●       ●       ●       ●       ●       ●       ●       ●       ●       ●       ●       ●       ●       ●       ●       ●       ●       ●       ●       ●       ●       ●       ●       ●       ●       ●       ●       ●       ●       ●       ●       ●       ●       ●       ●       ●       ●       ●       ●       ●       ●       ●       ●       ●       ●       ●       ●       ●       ●       ●       ●       ●       ●       ●       ●       ●       ●                                                                                                          | ●     ●     ●     ●     ●     ●     ●     ●     ●     ●     ●     ●     ●     ●     ●     ●     ●     ●     ●     ●     ●     ●     ●     ●     ●     ●     ●     ●     ●     ●     ●     ●     ●     ●     ●     ●     ●     ●     ●     ●     ●     ●     ●     ●     ●     ●     ●     ●     ●     ●     ●     ●     ●     ●     ●     ●     ●     ●     ●     ●     ●     ●     ●     ●     ●     ●     ●     ●     ●     ●     ●     ●     ●     ●     ●     ●     ●     ●     ●     ●     ●     ●     ●     ●     ●     ●     ●     ●     ●     ●     ●     ●     ●     ●     ●     ●     ●     ●     ●     ●     ●     ●     ●     ●     ●     ●     ●     ●     ●     ●     ●     ●     ●     ●     ●     ●     ●     ●     ●     ●     ●     ●     ●     ●     ●     ●     ●     ●     ●     ●     ●     ●     ●     ●     ●     ●< | v             |
|----------------------------------------------------------------------------------------------------|----------------------------------------------------------------------------------------------------|---------------|
| <u>ま 申請受付 申請書税率 ま 申請容正 ま 申請書印刷 ま 県地権科防衛 信貸等調査</u>                                                                                                    | ▲申請受付 ▲申請書採書 申請請容正 ▲申請書印刷 ▲ 典地推祥的影 當員等調査                                                                                                    |               |
| 受性率 RV2 🏥 探察 (創地講論:条例目会) 🗸 種別 新補補紙 🗸 受付記号 番号 🚽 🛛 🗘                                                                                                    | 受け年 18/2 1目 起業 奥地技第3条(委員会) - 1 (2) 種別 所有権が死 - 受け記号 - 日 (2)                                                                                                    |               |
|                                                                                                    | 総合年 日本 1988年 1998年 1998年 1999日 進速日 建築が修 起業前                                                                                                    |               |
|                                                                                                    | 🚍 ehing 👔 ehing                                                                                                    |               |
|                                                                                                    |                                                                                                    |               |
| 兵名 5009 爱知 太郎 201 年 201 年 201 |                                                                                                    |               |
| 4 A 1 1 4 5 5 5 5 5 5 5 5 5 5 5 5 5 5 5 5 5                                                                                                    | 中語学出 100 000 1000 1000 1100 1100 1100 1100                                                                                                    |               |
| · · · · · · · · · · · · · · · · · · ·                                                                                                    | おが読録    ろが原動数  _0  ● ○   ● ●                                                                                                    |               |
| 申請代理人                                                                                                    | その地北京1 (資子報道) 515,0000 4/4,0000 0/000 4/4,0000 1/1,00                                                                                                    |               |
| 在所                                                                                                    | その他抗党2 耕地的田田田田田田田田 555,0000 4/4,00000 0/000 4/4,00000 1/1,00                                                                                                    |               |
|                                                                                                    | 構築 応 3 1 1 1 1 1 1 1 1 1 1 1 1 1 1 1 1 1 1                                                                                                    |               |
| 【対象地/表し入び外酪体理領律の場合、直面をおにわロールにでいるとわれてなどい。)                                                                                                    | 申請奉由 勇用地計(排电計)纤维放牧地 5/5,0000 4/4,0000 0/000 4/4,0000 1/1.00                                                                                                    |               |
|                                                                                                    | または2時 0 0 0 0 0 0 0 0 0 0 0 0 0 0 0 0 0 0 0                                                                                                    |               |
| ■ た、根 市町杵名 大字 小字 心會 本番 CS ES H 新告 新告 新告 医分 茶番 区分 所有者 借念人 犬 登記簿地目 登記簿面積 単記 (約) (小) (小) (小) (小) (小) (小) (小) (小) (小) (小                                                                                                    |                                                                                                    |               |
| 1 □ X×XH X±+ 1                                                                                                    |                                                                                                    |               |
|                                                                                                    | 2018/DX2                                                                                                    |               |
| · · · · · · · · · · · · · · · · · · ·                                                                                                    | 申請内容】青字項目が未入力の場合、編纂補正で未入力/順は合都へ受新行は世心。           取得系统          発生日         回         通用日         回           取得系统          検知日                                                                                                    | ^             |
|                                                                                                    |                                                                                                    |               |
| 田         普越地         採業/化         合計           面積(m)         0.00         1.0000         0.00         1.0000                                                                                                    | 売買貨借料 0 円/年間                                                                                                    |               |
| 番号         氏名         位所         確実                                                                                                    |                                                                                                    | Ľ             |
| 1 5038 拆木力郎 車石石8-9                                                                                                    |                                                                                                    |               |
|                                                                                                    |                                                                                                    |               |
|                                                                                                    |                                                                                                    |               |
| ◎ 更新 予取消 3                                                                                                    |                                                                                                    | <u>いよるる質問</u> |

#### 今回の操作研修会での申請受付の内容

#### ①農地法3条所有権移転の申請

機能名:[申請受付]-[申請受付タブ] テキスト①: P88~89

#### ② 1筆に対して同月内に農地法18条と利用権設定を行う(多重申請) 機能名:[申請受付]-[申請受付タブ] テキスト①: P92~93、P97

#### ③土地の一部を転用で貸し付ける場合(農地法5条の申請)

機能名: [台帳・地図補正]-[農地補正] テキスト①: P63~66
[台帳管理]-[農家/法人新規登録] テキスト①: P26~28
[申請受付]-[申請受付タブ] テキスト①: P91

# 操作2.申請受付~議案処理での台帳情報の更新(農地法3条所有権移転)

#### 下図のような申請書が提出された際の申請受付の入力方法

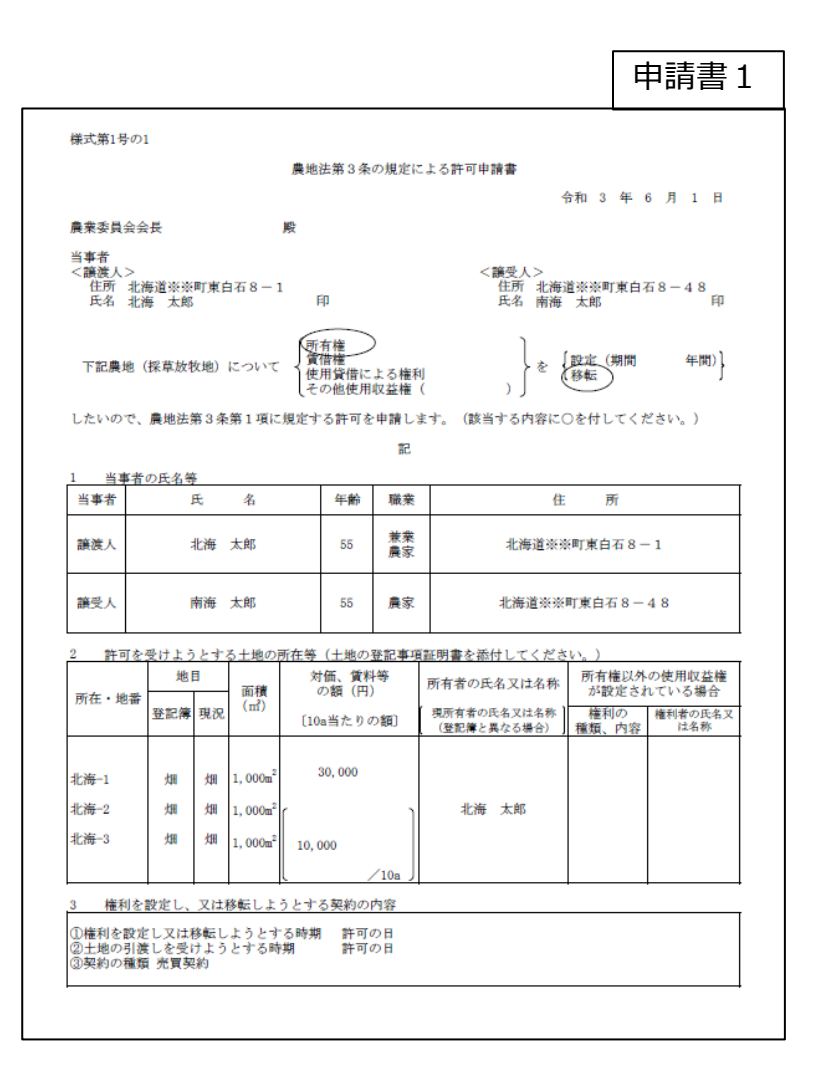

|               |                             |                                   |                             |                        |                   | 申請書2           |
|---------------|-----------------------------|-----------------------------------|-----------------------------|------------------------|-------------------|----------------|
| I<br><虜<br>1- | 一般申請記載<br>後地法第3条第<br>-1 権利を | 農<br>事項<br>第2項第1号関係><br>取得しようとする: | 地法第3条の規定に<br>、<br>者又はその世帯員等 | こよる許可申請書(<br>が所有権等を有する | 別添)<br>5 農地及び採草放材 | 1地の利用の状況       |
|               | /                           | 農地面積<br>(㎡)                       | Ξ                           | 畑                      | 樹園地               | 採草放牧地面積<br>(㎡) |
|               | 自作地                         | 4, 000                            |                             | 4,000                  |                   |                |
| 所有批           | 貸付地                         | 1,000                             |                             | 4, 000                 |                   |                |
|               | $\backslash$                | 所在                                | ・地番                         | <u>地目</u><br>登記簿 現況    | 面積 (㎡)            | 状況・理由          |
|               | 非耕作地                        |                                   |                             |                        |                   |                |
|               |                             | 農地面積                              | ш                           | 19                     | 建固定               | 採草放牧地面積        |
| 新             | 借入地                         | (m)                               | щ                           | 740                    | 111 (中) 月13       | (㎡)            |
| 日也以下          | 貸付地                         |                                   |                             |                        |                   |                |
| り<br>と<br>也   |                             | 所在                                | ・地番                         | <u>地目</u><br>登記簿 現況    | 面積 (㎡)            | 状況・理由          |
|               | 非耕作地                        |                                   |                             |                        |                   |                |
| <br>(15       | (載葉領)                       |                                   |                             | I I                    |                   |                |

1 「自作地」、「貸付地」及び「借入地」には、現に耕作又は養畜の事業に供されているものの面積を記載 してください。

なお、「所有地以外の土地」欄の「貸付地」は、農地法第3条第2項第6号の括弧書きに該当する土地 です。

2 「非耕作地」には、現に耕作又は養畜の事業に供されていないものについて、筆ごとに面積等を記載する とともに、その状況・理由として、「賃借人〇〇が〇年間耕作を放棄している」、「~であることから条 作不利地であり、〇年間休耕であるが、草刈り・耕起等の農地としての管理を行っている」等耕作又は 養畜の事業に供することができない事情等を詳細に記載してください。 1-2 権利を取得しようとする者又はその世帯員等の機械の所有の状況、農作業に従事する者の数等の状況
(1) 作付(子宝)作物 作物別の作け可算

| $\sim$          | Ħ | /////////////////////////////////////// | 畑 |  | 樹園地 |  |   |  |  |  |  |
|-----------------|---|-----------------------------------------|---|--|-----|--|---|--|--|--|--|
| 作付(予定)作物        |   | 小麦                                      |   |  |     |  | / |  |  |  |  |
| 権利取得後の<br>面積(㎡) |   | 8, 000                                  |   |  |     |  |   |  |  |  |  |

#### (2) 大農機具又は家畜

| Car y she balances | 2 · • • • • |         |         |  |  |
|--------------------|-------------|---------|---------|--|--|
| 数量                 | 種類          | トラクター   | コンバイン   |  |  |
| 確保しているもの           | 所有<br>リース   | 1台(リース) | 1台(リース) |  |  |
| 導入予定のもの            | 所有<br>リース   |         |         |  |  |
| 〔資金繰りにつ            | ついて]        |         |         |  |  |

#### (記載要領)

1 「大農機具」とは、トラクター、耕うん機、自走式の田植機、コンパイン等です。「家畜」とは、農耕 用に使役する牛、馬等です。

2 導入予定のものについては、自己資金、金融機関からの借入れ(融資を受けられることが確実なものに限 る。)等資金繰りについても記載してください。

#### (3) 農作業に従事する者

① 権利を取得しようとする者が個人である場合には、その者の農作業経験等の状況 農作業暦20年

| <ol> <li>2 世帯員等その<br/>(株営時専用) ズ</li> </ol> | 現在:2人 | (農作業経験の状況:20 年以上の農作業経験あり | ) |
|--------------------------------------------|-------|--------------------------|---|
| 1000円/100000000000000000000000000000000    | 增員予定: | (農作業経験の状況:               | ) |
| ③ 臨時雇用労働<br>カ(年間251 数)                     | 現在:   | (農作業経験の状況:               | ) |
| 八千间延入致)                                    | 增員予定: | (農作業経験の状況:               | ) |

④ ①~③の者の住所地、拠点となる場所等から権利を設定又は移転しようとする土地までの平均距離又は時間

申請書3

# 操作2.申請受付~議案処理での台帳情報の更新(農地法3条所有権移転)

#### (1)申請受付(1/2) テキスト①: P88~89

①申請に応じた起案を選択する

- ②申請に応じた種別を選択する
- ③「申請対象」タブから【受け人】を選択する(名簿で検索)
- ④【対象地/渡し人】の「検索」から該当する土地を選択する

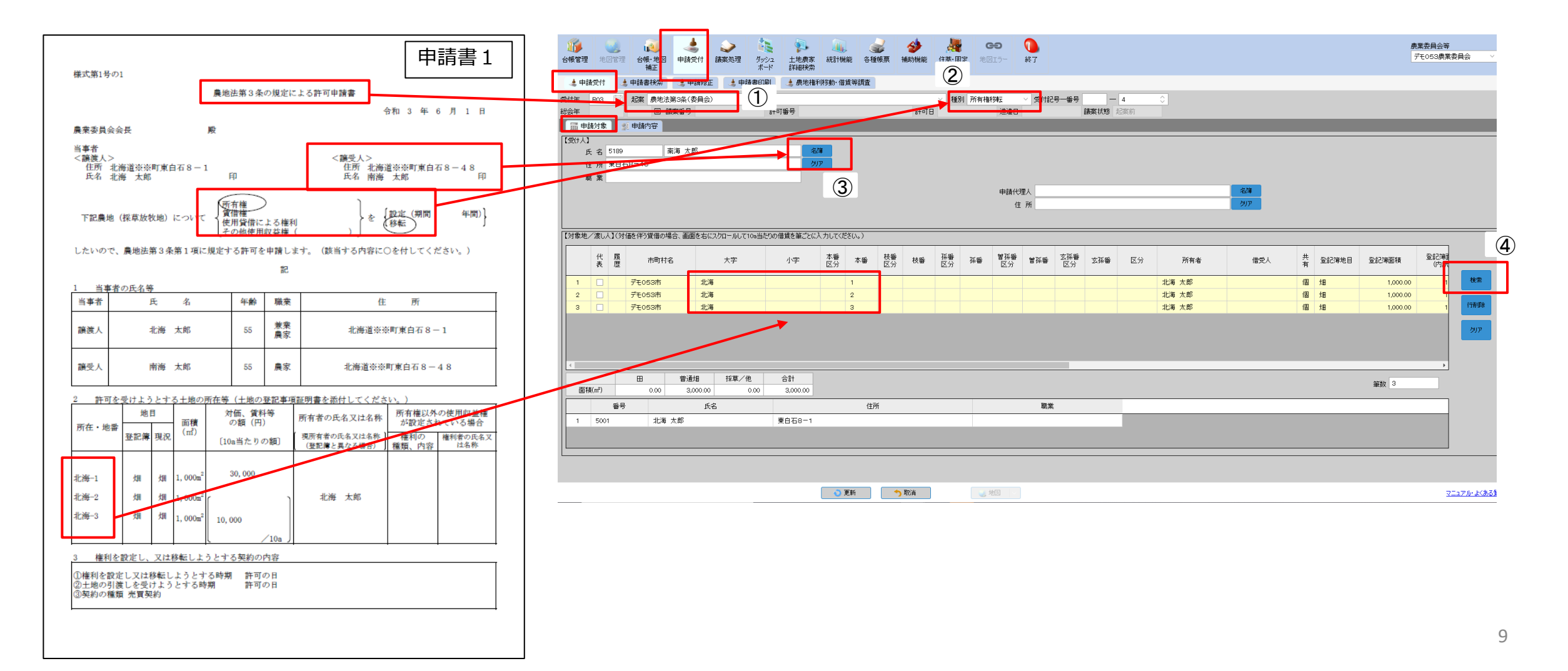

# 操作2.申請受付~議案処理での台帳情報の更新(農地法3条所有権移転)

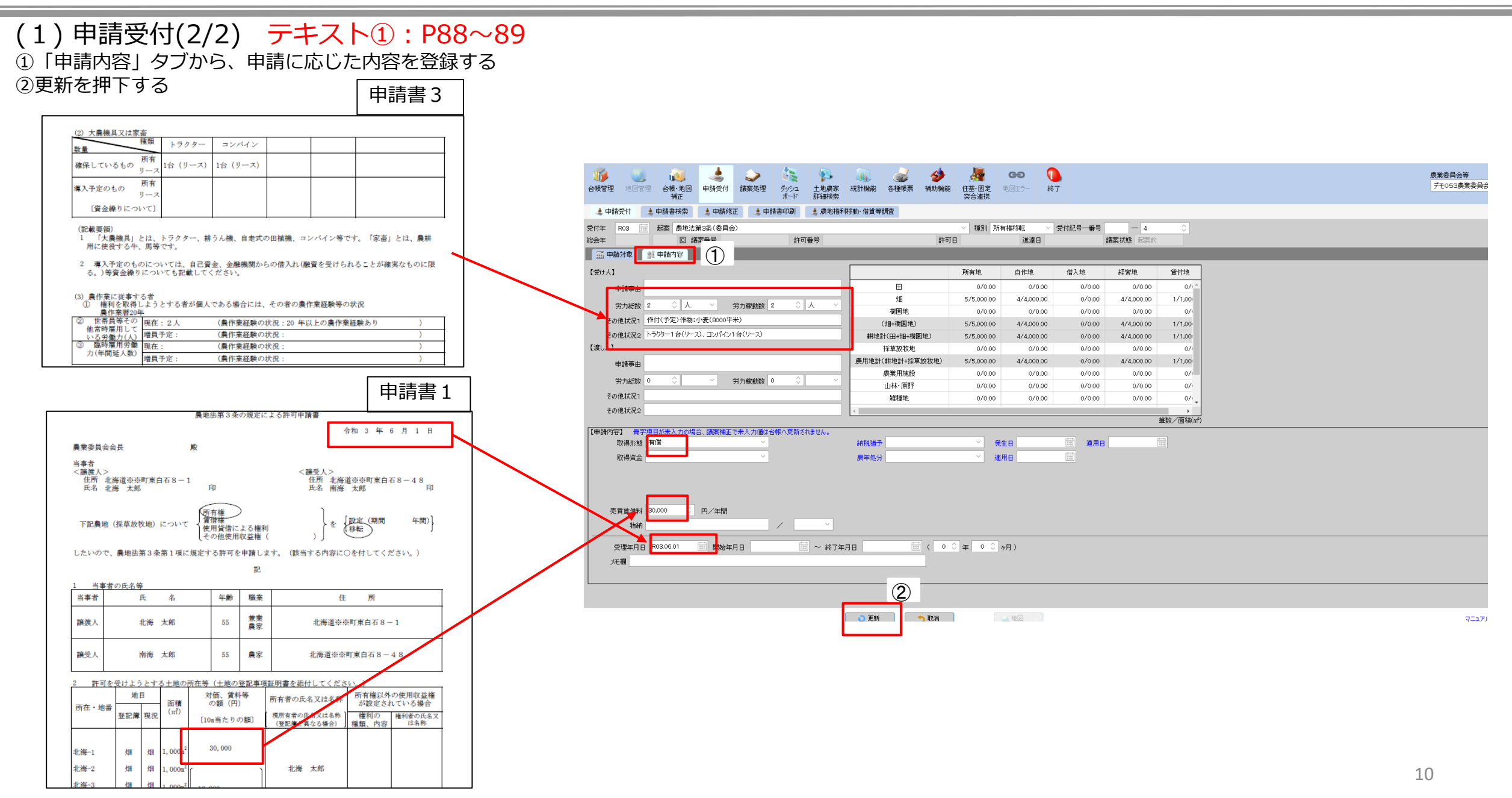

- (1)申請受付(1/2) テキスト①: P92
- ①申請に応じた起案を選択する
- ②申請に応じた種別を選択する
- ③「申請対象」タブから【受け人】を選択する(名簿で検索)
- ④【対象地/渡し人】の「検索」から該当する土地を選択する

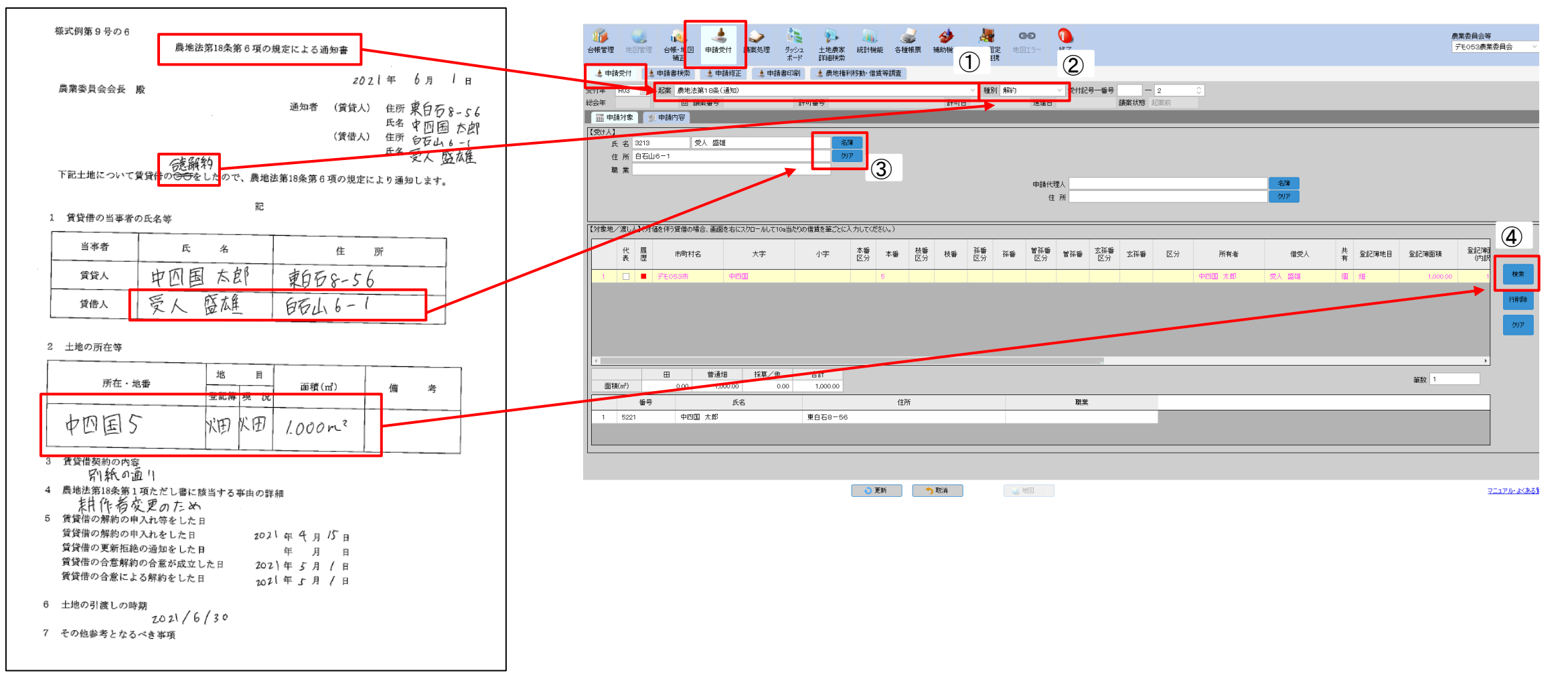

(1)申請受付(2/2) テキスト①: P92
 ①「申請内容」タブから、申請に応じた内容を登録する
 ②更新を押下する

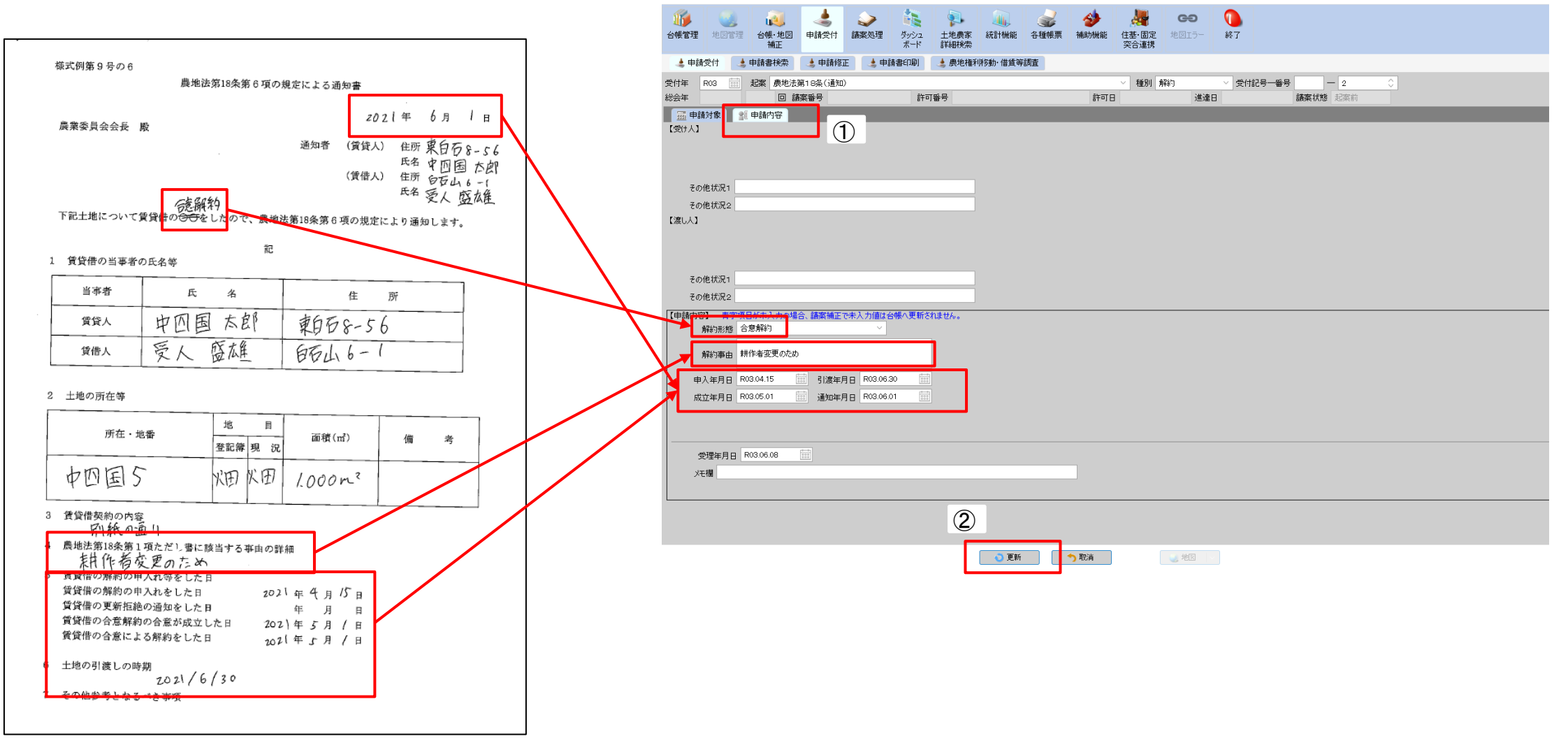

# 操作2.申請受付~議案処理での台帳情報の更新(農業経営基盤強化促進法第19条)

#### 下図のような申請書が提出された際の申請受付の入力方法

|                                          |                      | 農用地             | 也利用集          | 積計画日              | 自出書        |            |          |  |  |  |  |
|------------------------------------------|----------------------|-----------------|---------------|-------------------|------------|------------|----------|--|--|--|--|
| *                                        | ※町長 様                |                 |               |                   | 令和         | 3 年(       | 6 月 1日   |  |  |  |  |
| こ<br>十画                                  | の計画に同意し、<br>を定めるよう、申 | 農業経営基想<br>し出ます。 | <b>盤強化促進法</b> | 第18条第1            | 項の規定に基     | 基づく農用±     | 他利用集積    |  |  |  |  |
| 1.                                       | 利用権の設定を受             | をける者(借          | 詩人) 伯         | <sup>主所</sup> 東白石 | ī 8 — 3 4  |            |          |  |  |  |  |
|                                          |                      |                 | E             | <sup>氏名</sup> 広島  | 太郎         |            |          |  |  |  |  |
|                                          |                      |                 | 連             | 絡先                |            |            |          |  |  |  |  |
| 2.                                       | 利用権を設定する             | 5者(貸人)          | ť             | <sup>主所</sup> 東白石 | ī 8 — 5 6  |            |          |  |  |  |  |
|                                          |                      |                 | E             | 氏名 中四国            | 1 太郎       |            |          |  |  |  |  |
|                                          |                      |                 | 連             | 絡先                |            |            |          |  |  |  |  |
|                                          |                      |                 |               |                   |            |            |          |  |  |  |  |
|                                          | 利用権                  | を 設 )           | 定する           | 農用地               | 1          | 設定す        | る利用権     |  |  |  |  |
| 6号                                       | <i>म</i> ि           | 在 地             |               | 現況地目              | 面積<br>(㎡)  | 利用権<br>の種類 | 利用<br>目的 |  |  |  |  |
| 1                                        | 中四国1                 |                 |               | 畑                 | 1, 000. 00 | 賃貸借        | 畑        |  |  |  |  |
| 2                                        | 中四国2                 |                 |               | 畑                 | 1, 000. 00 | 賃貸借        | 畑        |  |  |  |  |
| 3                                        | 中四国 3                |                 |               | 畑                 | 1, 000. 00 | 賃貸借        | 畑        |  |  |  |  |
| 4                                        | 中四国4                 |                 |               | 畑                 | 1, 000. 00 | 賃貸借        | 畑        |  |  |  |  |
| 5                                        | 中四国 5                |                 |               | 畑                 | 1,000.00   | 賃貸借        | 畑        |  |  |  |  |
|                                          |                      |                 |               | 計                 | 5, 000. 00 |            | <u> </u> |  |  |  |  |
|                                          |                      | 設               | 定す            | る利用               | 権          |            |          |  |  |  |  |
|                                          | 始期                   | 存続              | 訪問            | 賃                 | 昔料         | 支払期日       | ・支払方法    |  |  |  |  |
| 公告日から 10年 10000 年末一括払                    |                      |                 |               |                   |            |            |          |  |  |  |  |
| 利用権を設定する農用地の所有権その他の使用収益権者を有する者の氏名等(貸人除く) |                      |                 |               |                   |            |            |          |  |  |  |  |
|                                          | 住房                   | f               | 氏名又は          | 名称 権原             | 原の種類       | 所有         | 所在地      |  |  |  |  |
|                                          |                      |                 |               |                   |            |            |          |  |  |  |  |

| 玛       | 見に耕作または養畜の事業          | 業に供している土地の面積        | 責      |
|---------|-----------------------|---------------------|--------|
| 田       | 畑                     | 農業用施設等              | その他    |
| nî      | 4, 000 m <sup>2</sup> | m²                  |        |
|         | 主たる経営作物(あ             | てはまるものに〇)           |        |
| 水稲      | 野菜                    | 肉用牛                 | 施設園芸   |
| 果樹      | 養豚・養鶏                 | 酪農                  | その他( ) |
| 平向 300日 | 1人                    | へ                   |        |
| 農機具の種類  | 土な家歯の飼養状のの            | 文の展機具の所有状況<br>家畜の種類 | 数量     |
| トラクター   | 1                     |                     |        |
| 耕うん機    | 1                     |                     |        |
| コンバイン   | 1                     |                     |        |
|         |                       |                     |        |
|         |                       |                     |        |
|         |                       |                     |        |

# 操作2.申請受付~議案処理での台帳情報の更新(農業経営基盤強化促進法第19条)

#### (1)申請受付(1/2) テキスト①: P93

①申請に応じた起案を選択する

②申請に応じた種別を選択する

- ③「申請対象」タブから【受け人】を選択する(名簿で検索)
- ④ 【対象地/渡し人】の「検索」から該当する土地を選択する

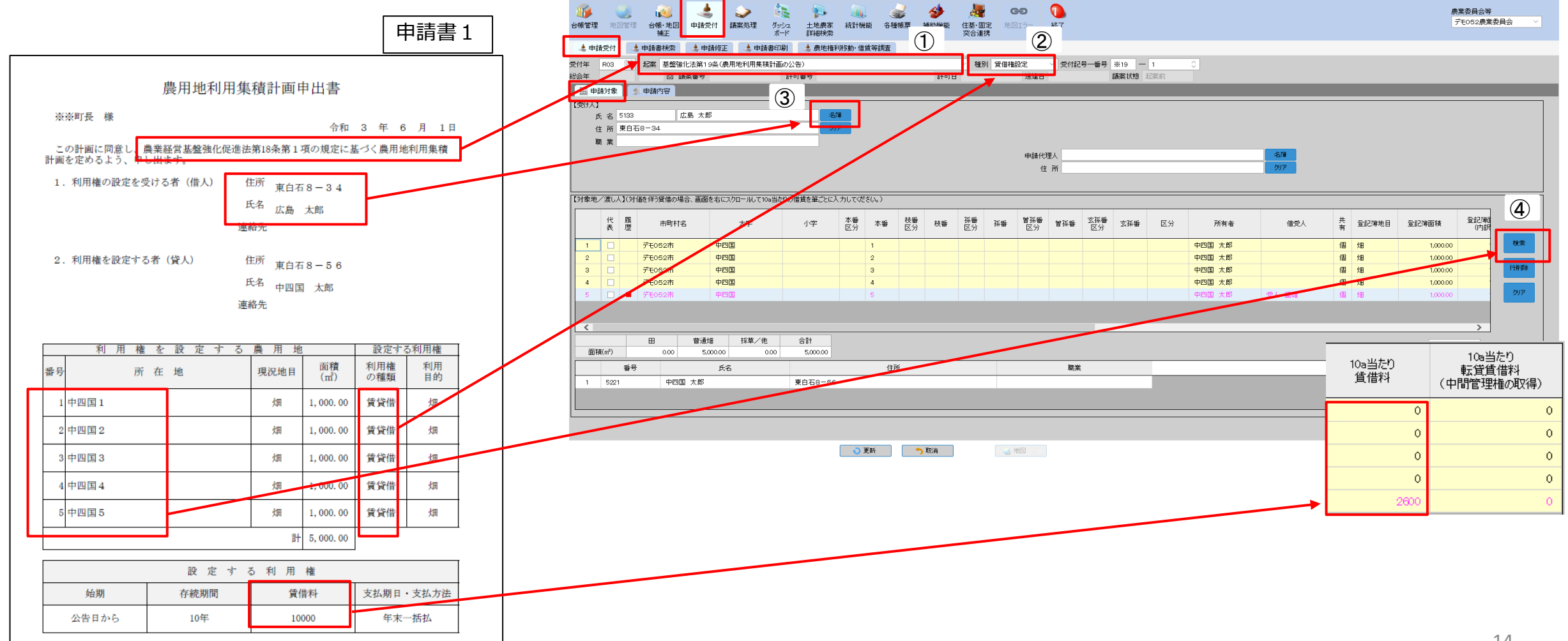

# ■ 操作2.申請受付~議案処理での台帳情報の更新(農業経営基盤強化促進法第19条)

# (1)申請受付(2/2) テキスト①: P93 ①「申請内容」タブから、申請に応じた内容を登録する ②更新を押下する

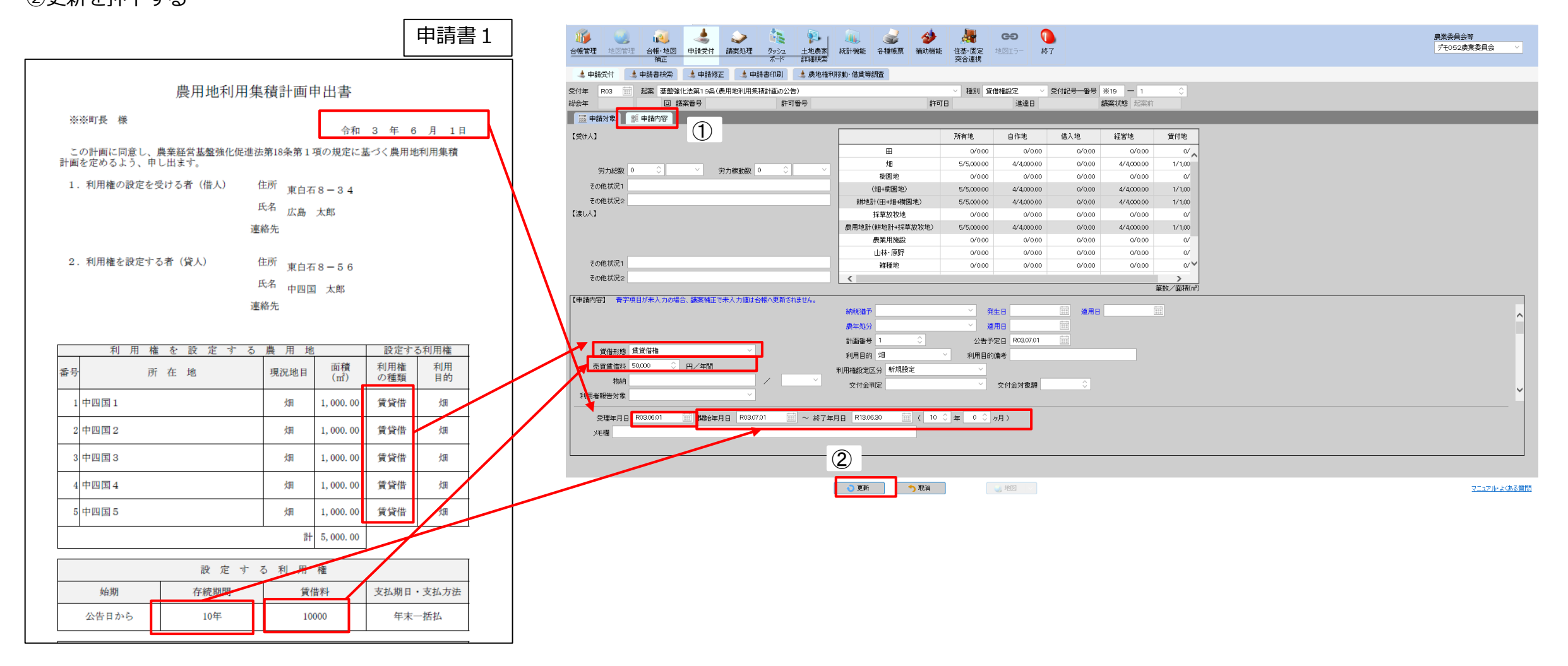

今回の農地法5条の申請は、農地 の一部が転用され、農地台帳上に 登録されていない者が譲受人であ るという設定で行います。 必要な操作は下記になります。

- (1) 農地の貸付分割を行う
- (2) 譲受人の新規登録を行う
- (3) 農地法第5条転用の手続き

|                                            |                                                               |                                        |                 |                                        |               |                          |                                          |                                                                                                    |               |                |                                                             | (別紙1) 甲詞 | 請書の1の雨 | 刺 ヨ事有の | 川守           |                 |          |      |      |                                       |
|--------------------------------------------|---------------------------------------------------------------|----------------------------------------|-----------------|----------------------------------------|---------------|--------------------------|------------------------------------------|----------------------------------------------------------------------------------------------------|---------------|----------------|-------------------------------------------------------------|----------|--------|--------|--------------|-----------------|----------|------|------|---------------------------------------|
|                                            |                                                               | 農                                      | 地法领             | 第5条第1項                                 | 「の規定          | によ                       | る許可申                                     | 請書                                                                                                    |               |                |                                                             | 当事者の別    | 氏      | 名      | 捺            | 印               |          | 住    |      |                                       |
|                                            |                                                               |                                        |                 |                                        |               |                          |                                          |                                                                                                    | 4             | 令和 3           | 年 6 月 1 日                                                   | 譲受人      | 門      | 倉 真一   |              |                 |          | ※※町  | 「白石》 | 3 5                                   |
| 都道府県知事                                     |                                                               |                                        |                 | 殿                                      |               |                          |                                          |                                                                                                    |               |                |                                                             | 譲渡人      | 青      | 森 太郎   |              |                 |          | ※※町  | 東白石  | 8                                     |
|                                            |                                                               |                                        |                 |                                        | 譲受            | と人                       | 氏名                                       | 門倉                                                                                                    | 真一            |                | 印                                                           |          |        |        |              |                 |          |      |      |                                       |
| real and the                               |                                                               | ustu a an                              | lote 1          |                                        | 譲渡            | ぎ人<br>1- <i>1</i> 000 mm | 氏名                                       | 青森                                                                                                    | 太郎            | ゴナ 山神          | 印                                                           |          |        |        |              |                 |          |      |      |                                       |
| 、記のとおり転用(                                  | のため農地の                                                        | 催利を設                                   | で正し             | といので、                                  | 展地は           | 5弗5                      | 采弗1項の                                    | 規正に                                                                                                    | より計           | りど中請           | しより。                                                        |          |        |        |              |                 |          |      |      |                                       |
|                                            |                                                               |                                        |                 |                                        | 記             |                          |                                          |                                                                                                    |               |                |                                                             |          |        |        |              |                 |          |      |      |                                       |
|                                            | 当事者の別                                                         | 氏                                      | 名               |                                        |               |                          | 住所                                       | 10.7                                                                                                    |               |                | 職業                                                          | (別紙2) 申  | 請書の2の構 | 闌 許可を受 | <u>きけようと</u> | : <u>する土地</u>   | の所在等     |      |      |                                       |
| <ol> <li>当事者の住所等</li> </ol>                |                                                               | 門眉                                     | 具一              |                                        |               | **                       | (XF)日日の<br>※町車白エ                         | <or< td=""><td></td><td></td><td>云仙貝</td><td>譲渡人の氏名</td><td>所</td><td>在</td><td>地番</td><td><u>地</u><br/>登記簿</td><td>1日<br/>現況</td><td>面</td><td>積</td><td>· · · · · · · · · · · · · · · · · · ·</td></or<> |               |                | 云仙貝                                                         | 譲渡人の氏名   | 所      | 在      | 地番           | <u>地</u><br>登記簿 | 1日<br>現況 | 面    | 積    | · · · · · · · · · · · · · · · · · · · |
|                                            | 磺磺八                                                           | 日末                                     | A RD            | 撤目                                     |               | ~~                       | ※可東日石<br>10.24本                          | o = 2<br>所有<br>線が                                                                                                    | 隆以外の<br>設定され  | 使用収益           | 辰永<br>古街 <b>ル</b> 区城,古街                                     | 青森 太郎    | **     | 盯青森    | 1の1          | 畑               | 畑        | 1000 | m²   | Γ                                     |
|                                            | 土地の所在                                                         | 地番                                     | :<br>登词         | 22 D D D D D D D D D D D D D D D D D D | 面 積           | 利用<br>状初                 | H D 音通応<br>R 横高                          | 権利                                                                                                    | の権利           | 同者の氏名          | ー化調整区域・その<br>他の区域の別                                         |          |        |        |              |                 |          |      |      |                                       |
| <ol> <li>2 許可を受けよう<br/>とする土地の所在</li> </ol> | ※※町青森                                                         | 101                                    | 1 3             | 11 /11                                 | 500           | 畑                        | 400kg                                    | 種类                                                                                                    | ų .           | 又は名称           | 市街化調整区域                                                     |          |        |        |              |                 |          |      |      | F                                     |
|                                            |                                                               |                                        |                 |                                        |               |                          |                                          |                                                                                                    |               |                |                                                             |          |        |        |              |                 |          |      |      | F                                     |
|                                            | 計 500                                                         |                                        | m² (⊞           |                                        | (2)           | <br>權利                   | 、畑<br>を設定し、                              | 500<br>又は移車                                                                                                    | ㎡、<br>Eしよう    | 保草放牧地<br>とする理E | m <sup>2</sup> )<br>hの詳細                                    |          |        |        |              |                 |          |      |      | ┢                                     |
|                                            | (1) 転用の目                                                      | 的                                      | 分家              | (住宅建設                                  | 現在住           | 皆家て                      | で生活してい<br>3 差公の日                         | いるが、                                                                                                    | 子供2)          | しが成長し          | てきたため狭く                                                     | <u> </u> | 500    | m² (田  |              |                 | 2 /HII   | 500  | m²   |                                       |
|                                            | (2) 事業の掲載                                                     | - HS HH TZ /                           | the most        | ( FF1 1/15 JPH                         | 14. 21        |                          |                                          | △和2年                                                                                                    | 永正七で<br>19日かい | これが正明          | •                                                           | (記載要領)   | 本表は、   | (別紙1)  | の譲渡人         |                 | い、 ^^    |      | (ださい |                                       |
|                                            | (3) #****                                                     | 59回入143                                | 0E12 074        | 第1期(                                   | (令和3年         | ₽7月~                     | ~令和3年11                                  | 1月30日                                                                                                    | 第2期           | 578-14         | 승 카                                                         |          |        |        |              |                 |          |      |      |                                       |
| 3 転用計画                                     |                                                               |                                        | 工事計             | 画 <u>まで)</u><br>名称                     | 棟数            | 女 建                      | 整面積 所                                    | 要面積                                                                                                    | 342791        | 棟数             | 建築面積 所要面積                                                   |          |        |        |              |                 |          |      |      |                                       |
|                                            | <ul><li>(4) 転用の時</li><li>転用の目的に6</li></ul>                    | 期及び<br>系る事                             | 土地道建築           | E成<br>物 住宅                             | 1             |                          | 400 m²                                   | 500 m²<br>500 m²                                                                                                    |               |                | 500 m <sup>2</sup><br>400 m <sup>2</sup> 500 m <sup>2</sup> |          |        |        |              |                 |          |      |      |                                       |
|                                            | 業又は施設の根                                                       | 既要                                     | 小<br>計<br>工作    | +<br>物                                 | 1             |                          | 400 m²                                   | 500 m²                                                                                                    |               |                | 400 m <sup>2</sup> 500 m <sup>2</sup>                       |          |        |        |              |                 |          |      |      |                                       |
|                                            |                                                               | -                                      | 小音<br>計         |                                        | 1             | _                        | 400 m²                                   | 500 m²                                                                                                    |               | 1              | 400 m² 500 m²                                               |          |        |        |              |                 |          |      |      |                                       |
| <ol> <li>4 権利を設定し又<br/>は移転しようとす</li> </ol> | 権利の種                                                          | 類                                      | 権利              | の設定・移                                  | 転の別           | 木                        | 権利の設定                                    | ・移転の                                                                                                    | 時期            | 権利の存           | 続期間 その他                                                     |          |        |        |              |                 |          |      |      |                                       |
| る契約の内容                                     | 使用貸借                                                          | Ë.                                     | C               | )設定                                    | 移             | 転                        | 令和3                                      | 3年7月                                                                                                    |               | 204            | F.                                                          |          |        |        |              |                 |          |      |      |                                       |
|                                            | 総事業費<br>(内訳)                                                  |                                        |                 | 調達力<br>(内訴                             | デ法<br>R)      |                          |                                          |                                                                                                    |               |                |                                                             |          |        |        |              |                 |          |      |      |                                       |
| <ol> <li>5 資金調達につい</li> </ol>              | 土地造成費 4<br>(造成見積額、                                            | <ol> <li>00千円</li> <li>整地の。</li> </ol> | )<br>み)         | 目己:                                    | 資金 5<br>○○銀行  | , 0<br>foc               | <ol> <li>00千円</li> <li>)支店普通預</li> </ol> | 〔金〕                                                                                                    |               |                |                                                             |          |        |        |              |                 |          |      |      |                                       |
| ての計画                                       | 建築費 21,<br>付帯工事費 1<br>(フェンス第4)                                | , 500<br>, 500                         | -円<br>(千円<br>悪) | 借入:<br>( C                             | 金 1 8<br>)〇銀行 | , 4<br>00:               | 00千円<br>支店より融                            | 資予定                                                                                                    | )             |                | ľ                                                           |          |        |        |              |                 |          |      |      |                                       |
|                                            | くりエンへ号/<br>その他雑費 5<br>合計 23,4                                 | 00千円<br>00千円                           |                 | 合i                                     | 計 2 3         | , 4                      | 00千円                                     |                                                                                                    |               |                |                                                             |          |        |        |              |                 |          |      |      |                                       |
| 6 転用することに                                  | <ul> <li>〇営農への影響</li> </ul>                                   |                                        | the last one    | ्र तत क्षेत्र तत क्ष                   | 01171         | 2 E X                    | 6大,御一一、、                                 | - 3.5 mm                                                                                                    | 加力中           |                | い日奈が得くれて                                                    |          |        |        |              |                 |          |      |      |                                       |
| よって生ずる付近<br>の土地・作物・家                       | <ul> <li>申請地北側、P</li> <li>いない。(被)</li> <li>の増1 モバサ</li> </ul> | 育側及び!                                  | 果側の<br>画書添      | 碑地農地に・<br>付)                           | ついてに          | ば同恵                      | 【を待ている                                   | っか、西                                                                                                    | 側の農園          | 也について          | は同意か得られて                                                    |          |        |        |              |                 |          |      |      |                                       |
| 畜等の被害防除施<br>設の概要                           | ○進入及び排7<br>進入についてに<br>進水についてに                                 | Kの計画<br>ま、南側 <sup>1</sup><br>十 町道(     | 町道か<br>創港に:     | ら直接進入 <sup>・</sup><br>雌水し 周            | する。<br>辺への編   | <b>吉津</b> ∂              | ったいとうに                                   | ・する                                                                                                    |               |                |                                                             |          |        |        |              |                 |          |      |      |                                       |
|                                            |                                                               |                                        | IT I I          | 01.17 G X /H11                         | /p            |                          |                                          | - / 9/0                                                                                                    |               |                |                                                             |          |        |        |              |                 |          |      |      |                                       |
| 7 その他参考とな<br>るべき事項                         |                                                               |                                        |                 |                                        |               |                          |                                          |                                                                                                    |               |                |                                                             |          |        |        |              |                 |          |      |      |                                       |
|                                            |                                                               |                                        |                 |                                        |               |                          |                                          |                                                                                                    |               |                |                                                             |          |        |        |              |                 |          |      |      |                                       |
|                                            |                                                               |                                        |                 |                                        |               |                          |                                          |                                                                                                    |               |                |                                                             |          |        |        |              |                 |          |      |      |                                       |

※※町白石沢87

※※町東白石8-2

所

10a当たり

普诵収穫高

400kg

m。採草放牧地

職

可用状況耕作者の氏名

Fャベツ 青森 太郎

m²)

会社員

農家

業

【申請様式記入例】

(1)貸付分割を行う機能名:[台帳・地図補正]-[農地補正]-[貸付分割] テキスト①: P63~66

| (本) 株地紙 ● 世特紙 ● 200 株紙 ● 1414以20回調査紙 ● 152項目紙 ● 052収込紙 ● -#25% 株価     (本) 小学 (広) 本価 (広) 体価 (広) 単価 (広) 立 中価 (広) 単価 (広) 立 中価 (広) (本価 (広)) (本価 (広)) (xm (L)) (xm (L)) | <b>↑</b><br><del> </del> <del> </del> <del> </del> <del> </del> <del> </del> <del> </del> <del> </del> <del> </del> <del> </del> <del> </del> | 1000000000000000000000000000000000000 | 2<br>宮管理 台帳·<br>補〕 | 地図<br>正<br>世<br>世<br>田<br>田<br>田<br>田<br>田<br>田<br>田<br>田<br>田<br>田<br>田<br>田<br>田<br>田<br>田<br>田<br>田 | <b>》</b><br>議案処理 | なッシュ<br>ボード | 上地農家<br>詳細検索 | 2<br>統計機能<br>R | <b>公</b><br>各種帳票 | <b>参</b><br>補助機 | 能 住基·E<br>突合道 | ■ 日定 現地<br>重携          | <b>间</b><br>也確認 地 | <b>GƏ</b><br>!ØI7- | <b>①</b><br>終了 |       | 農業委員会等<br>デモ052農業 | 等<br>業委員会 | ① 「検索」から分割処理する農地<br>選択し、チェックボックスを |
|----------------------------------------------------------------------------------------------------|----------------------------------------------------------------------------------------------------|---------------------------------------|--------------------|----------------------------------------------------------------------------------------------------|------------------|-------------|--------------|----------------|------------------|-----------------|---------------|------------------------|-------------------|--------------------|----------------|-------|-------------------|-----------|-----------------------------------|
|                                                                                                    | 💫 農地補正                                                                                                    | 阈 権利補正                                | 阈 世帯補i             | E 💦 その他補正                                                                                              | 私用     北         | 状況/意向調査     | を補正 🔒        | 🍹 任意項目補正       | : 💦 👸 CS\        | /取込補正           | 减 一括更新        | 新補正                    |                   |                    |                |       |                   |           |                                   |
| Wind Arr 小字 磁频 本種 磁频 性種 磁频 体種 医分 体種 医分 体種 医分 体種 医分 体体 医分 体体 医分子体 医分子                                                                                                    | 分筆                                                                                                    | 🔜 合筆 🚺 🕅 🦷                            | 削除                 | 寸分割 📗 🔣 貸付解                                                                                            | 罕除               |             |              |                |                  |                 |               |                        |                   |                    |                |       |                   |           | チエックして「選択唯正」を打                    |
|                                                                                                    | <b>補正対象</b><br>選<br>択                                                                                                    | 夏 市町                                  | ]村名                | 大字                                                                                                    | 小字               | 本番区分        | 本番           | 枝番 枝番<br>区分 枝番 | 孫番<br>区分         | 孫番              | 曾···<br>区分 曾· | 孫番 <u>玄</u> …<br>孫番 区分 | ,<br>             | i 区分               | 计 耕地番号         | 所有者   | 借受人               | 検索        | ②分割年月日を入力                         |
| ①                                                                                                    |                                                                                                    | デモ052市                                | 5 1                | F森                                                                                                    |                  |             | 1            |                |                  |                 |               |                        |                   |                    | 0              | 青森 太郎 |                   |           | ③区分、登記溥面槓(内訳)をノ                   |
|                                                                                                    |                                                                                                    | )                                     |                    |                                                                                                    |                  |             |              |                |                  |                 |               |                        |                   |                    |                |       |                   |           | →「更新」押ト                           |
|                                                                                                    |                                                                                                    |                                       |                    |                                                                                                    |                  |             |              |                |                  |                 |               |                        |                   |                    |                |       |                   |           |                                   |
|                                                                                                    | 4                                                                                                    |                                       |                    |                                                                                                    |                  |             |              |                |                  |                 |               |                        |                   |                    |                |       | •                 |           |                                   |

一地図も同時に更新する

|     |        |    |    |          |    |          |    |     | (  | D<br>確定 |       |     |    |       |                 |                                              |      |              | ^     |
|-----|--------|----|----|----------|----|----------|----|-----|----|---------|-------|-----|----|-------|-----------------|----------------------------------------------|------|--------------|-------|
| 分割年 | 市町村名   | 大字 | 小字 | 本番<br>区分 | 本番 | 枝番<br>区分 | 枝番 | 玄孫番 | 区分 | 耕地番号    | 所有者   | 借受人 | 共有 | 登記簿地目 | 分割後の合計<br>登記簿面積 | ·面積(m <sup>2</sup> ) [1,00]<br>登記簿面積<br>(内訳) | 現況地目 | 分割後筆数 2 現況面積 | 本地面積  |
| 1   | デモ052市 | 青森 |    |          | 1  |          |    |     | 1  | 0       | 青森 太郎 |     | 個  | 畑     | 1,000.00        | 500.00                                       | 畑    | 500.00       | 500.0 |
| 2   | デモ052市 | 青森 |    |          | 1  |          |    |     | D  | 0       | 青森 太郎 |     | 個  | 畑     | 1,000.00        | 500.00                                       | 畑    | 500.00       | 500.0 |
|     |        |    |    |          |    |          |    |     |    |         |       |     |    |       |                 | 3                                            |      |              |       |
|     |        |    |    |          |    |          | _  |     |    |         |       |     |    |       |                 |                                              |      |              | •     |

🥘 地図 🔷

👈 取消

💿 更新

(**4**)

<u>マニュアル・よくある質問</u>

(2) 譲受人の新規登録を行う機能名:[台帳管理]-[農家/法人新規登録] テキスト①: P26~28

| <b>『『</b><br>台帳管理                               | 地図管理      | していた。<br>台帳・地図<br>補正                                                                                                    |                                                              | <b>》</b><br>議案処理                              | ダッシュ<br>ボード | 「「」<br>土地農家<br>詳細検索 | ん<br>統計機能                        | 公司<br>公司<br>谷種帳票 | <b>参</b><br>補助機能 | に基・固定<br>空合連携 | <b>GƏ</b><br>地図エラー | <b>①</b><br>終了 | 下記項目を該当箇所に入力                                                                                                    |
|-------------------------------------------------|-----------|----------------------------------------------------------------------------------------------------|--------------------------------------------------------------|-----------------------------------------------|-------------|---------------------|----------------------------------|------------------|------------------|---------------|--------------------|----------------|----------------------------------------------------------------------------------------------------|
| ▲ 台號<br>農家/法人系<br>(農家/注<br>(農家/注<br>(世常<br>経営主) | 管理<br>親登録 | <ul> <li>名簿から探す</li> <li>その他</li> <li>その他</li> <li>その他</li> <li>234</li> <li>デモ051市</li> <li>設定無</li> <li>設定無</li> <li>2345</li> <li>引倉真一</li> <li>かドクラシンイチ</li> <li>白石沢87</li> </ul> | <ul> <li>所在か</li> <li>市町村検索</li> <li>、</li> <li>、</li> </ul> | ら探す<br>世帯番<br>へ<br>一<br>一<br>一<br>一<br>一<br>一 | 農 1234 設定無  | <b>所規登録</b>         | <ul> <li>✓</li> <li>✓</li> </ul> |                  |                  |               |                    |                | 経営区分:その他<br>農家法人番号:1234 世帯番号:1234<br>世帯員番号:2345<br>経営主/法人名:門倉真一<br>ヨミガナ:カドクラシンイチ<br>住所:※※町白石沢87<br>(※住所の欄は全角入力) |

(3) 農地法第5条転用の手続きを行う 機能名:[申請受付]-[申請受付] テキスト①: P91

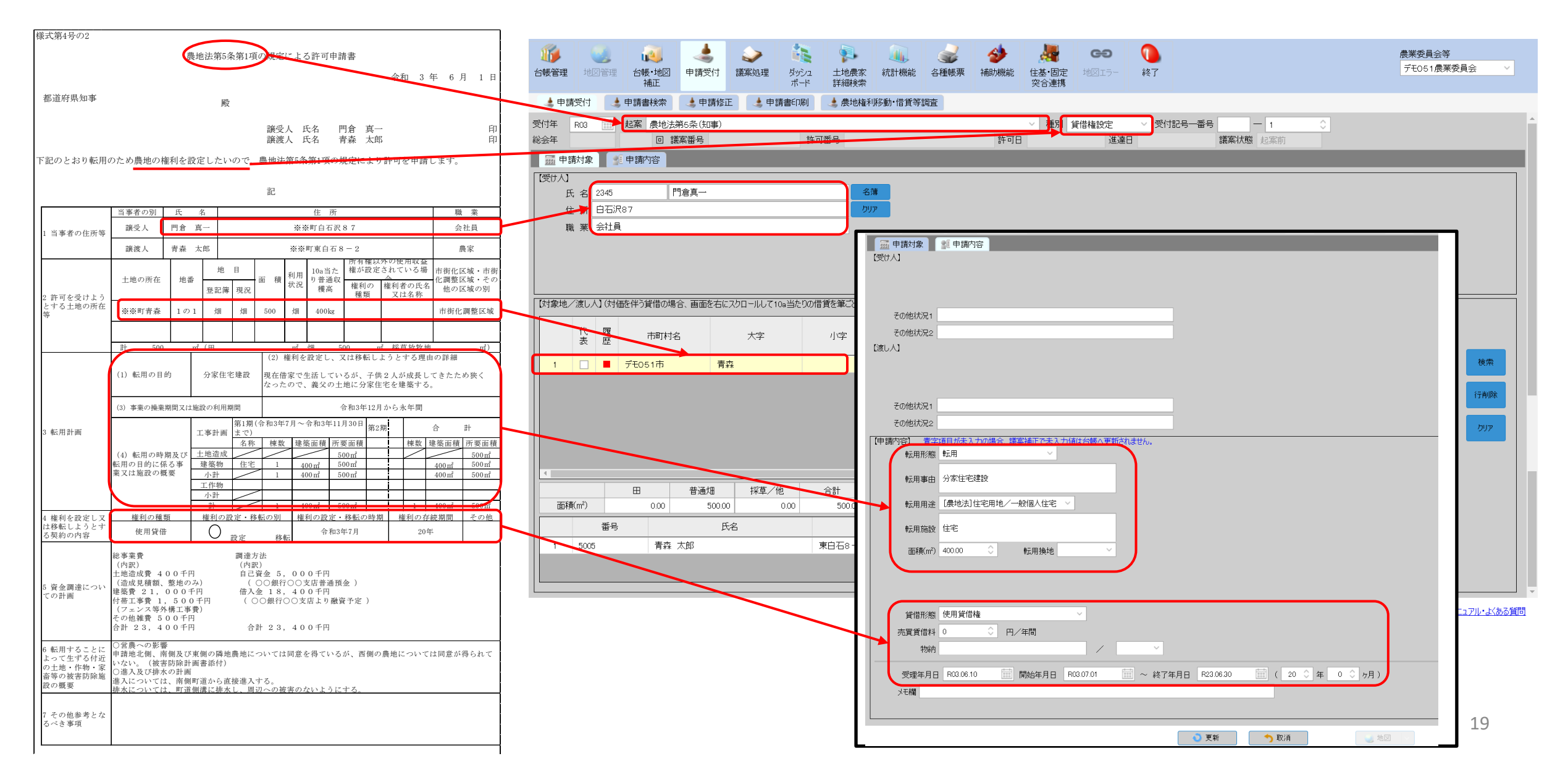

#### 1.総会の準備と議決結果を登録する

(1) 議案書を作成する・議案書を出力する 機能名:[議案処理]-[議案作成/修正] テキスト①: P75~77

(2) 議案に申請を追加する 機能名: [議案処理]-[議案作成/修正] テキスト①: P78~79

(3) 議案を削除する 機能名: [議案処理]-[議案作成/修正] テキスト①: P80~81

(4) 議決結果を登録する 機能名:[議案処理]-[議決結果登録] テキスト①: P82~83

(5) 議決結果を台帳に反映する 機能名:[議案処理]-[議決結果台帳反映] テキスト①: P84

**2.許可書等の出力**機能名:[申請受付]-[申請書検索] テキスト①: P85~86

3.状態回復機能による議案状態の修正 機能名: [申請受付]-[申請書検索] or [議案処理]-[議案作成/修正] テキスト①: P98~100

# ■ 操作3. 台帳・地図補正での台帳情報の更新(台帳・地図補正機能)

1. 台帳・地図補正機能で権利情報を更新する 機能名:[台帳・地図補正]-[権利補正]-[各種タブ] テキスト①: P44~P53

2.分筆を行う 機能名:[台帳・地図補正]-[農地補正] テキスト①: P59~62

①補正対象の検索:大字「東京」の地番1

②選択確定をクリック

③分筆年月日:令和4年6月22日

④一つ目の土地の枝番:1 二つ目の土地の枝番:2

⑤二つ目の土地の登記簿面積(内訳):400

⑥二つ目の土地の登記地目・現況地目:宅地

⑦登記異動事由:分筆(新規) 登記異動年月日:令和4年6月1日

#### 参考①:台帳情報の提供・公開制限 テキスト①: P102 参考②: eMAFF農地ナビに農地情報を公開する テキスト①: P104~109